## Acesso

## Esqueci minha senha. Como gerar uma nova?

Em caso de dificuldade de acesso, orientamos clicar na opção: "Esqueceu Sua Senha?", informando o seu CPF. Em seguida será enviado para o seu e-mail cadastrado, um link para redefinição da senha. Após o cadastro da nova senha, acessar o portal do RADAR: <u>https://radar.serpro.gov.br</u> informando o seu CPF e a senha.

Clique no link abaixo para ver a demonstração de como solicitar uma nova senha de acesso: <u>Nova Senha</u>

ID de solução único: #1001 Autor: : Pos Vendas Última atualização: 2017-10-19 00:40

> Página 1 / 1 (c) 2024 Admin Radar <posvendas-supss@serpro.gov.br> | 2024-05-17 15:51 URL: http://faq.serpro.gov.br/radar/index.php?action=artikel&cat=1&id=2&artlang=pt-br